# 仙台城南高等学校 Web 出願から合格発表までの流れ(志願者用 PC 版)

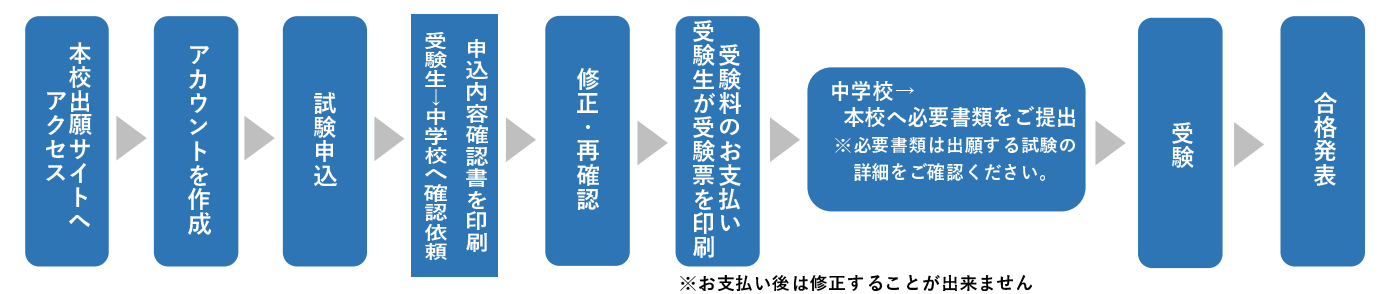

#### 本校出願サイトへアクセス

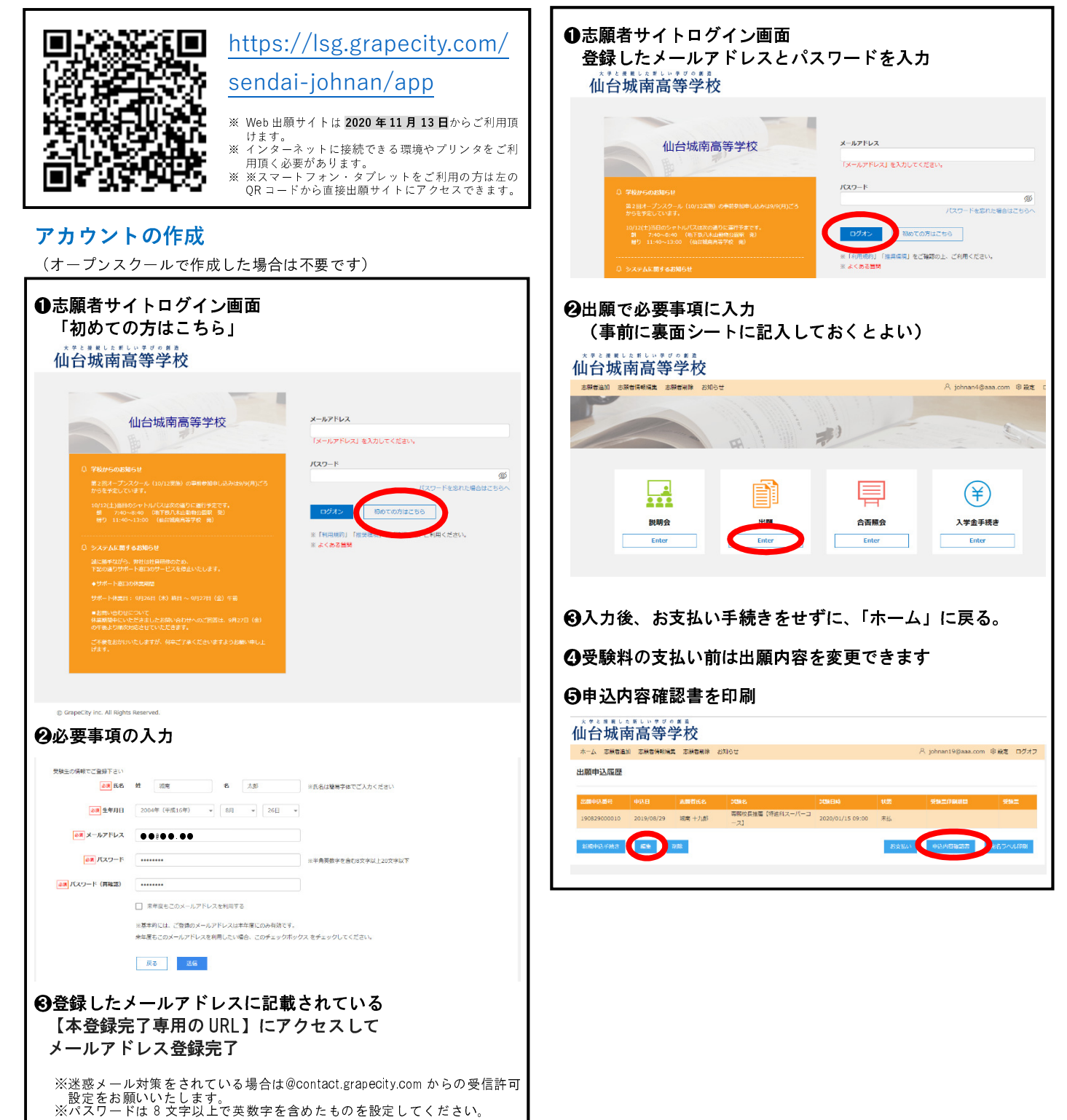

# ログイン・試験申込・申込内容確認書印刷

#### 受験料のお支払い

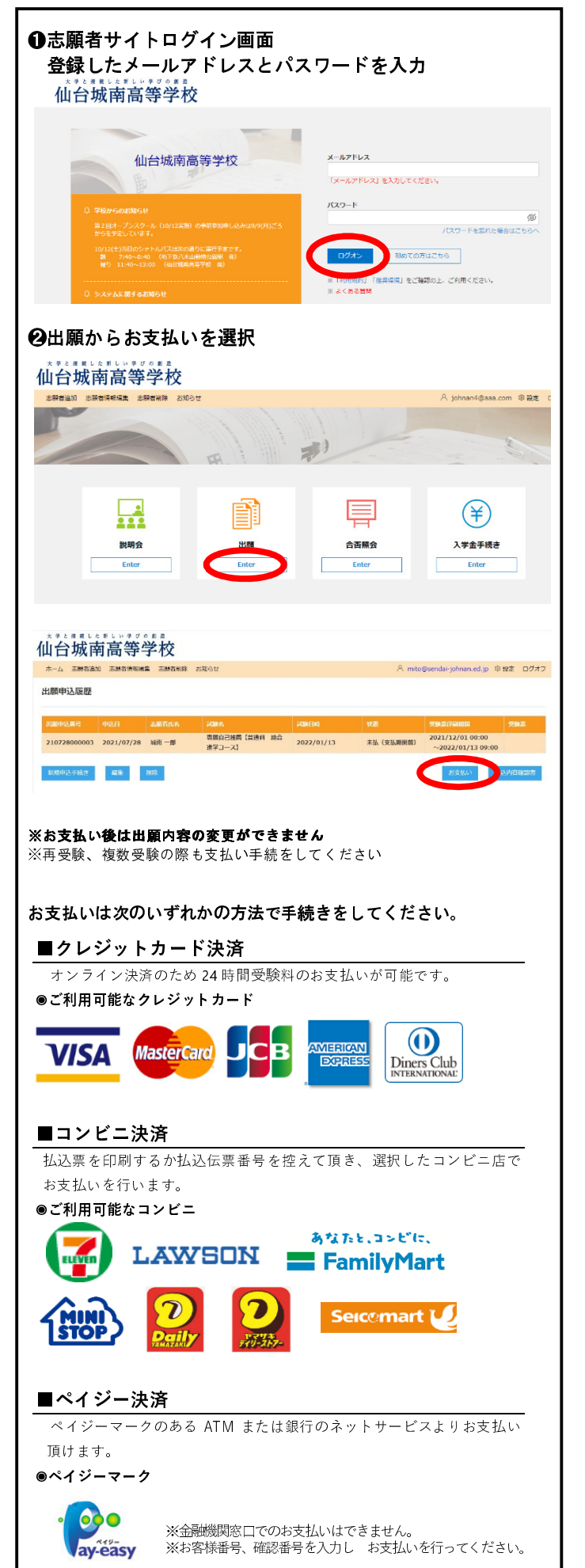

#### 受験票の印刷

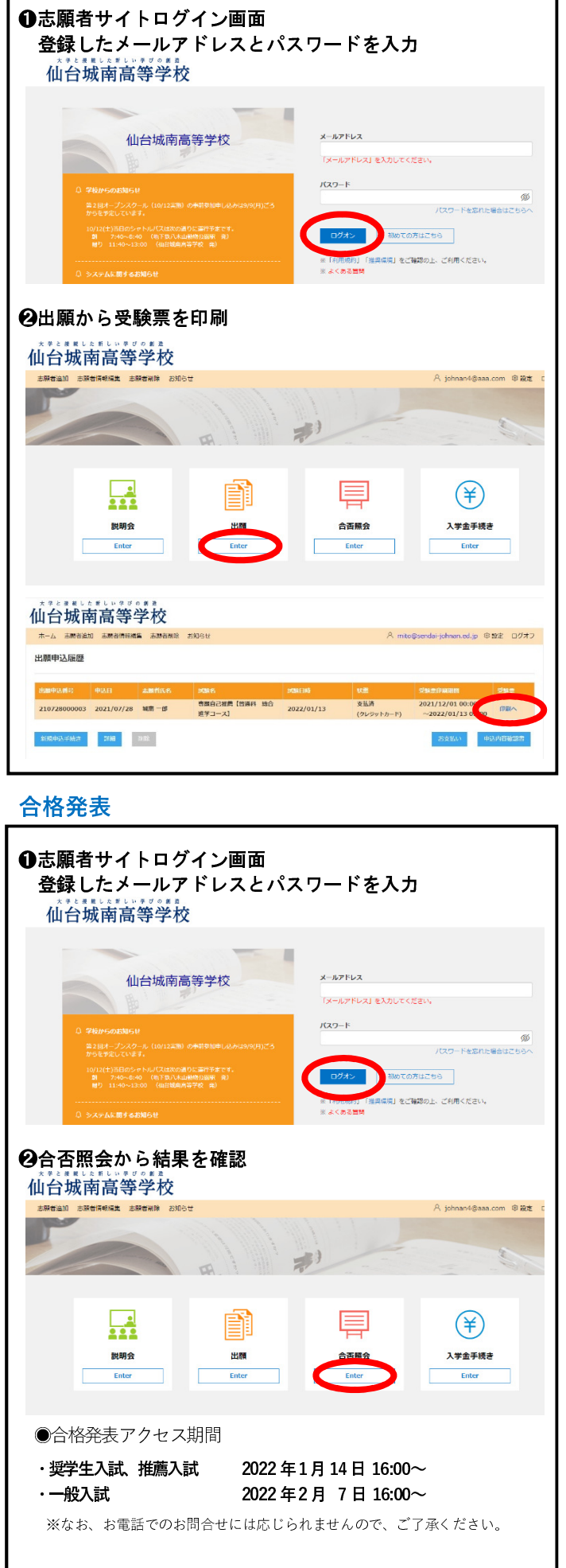

仙台城南高等学校 Web 出願から合格発表までの流れ(志願者用スマートフォン版)

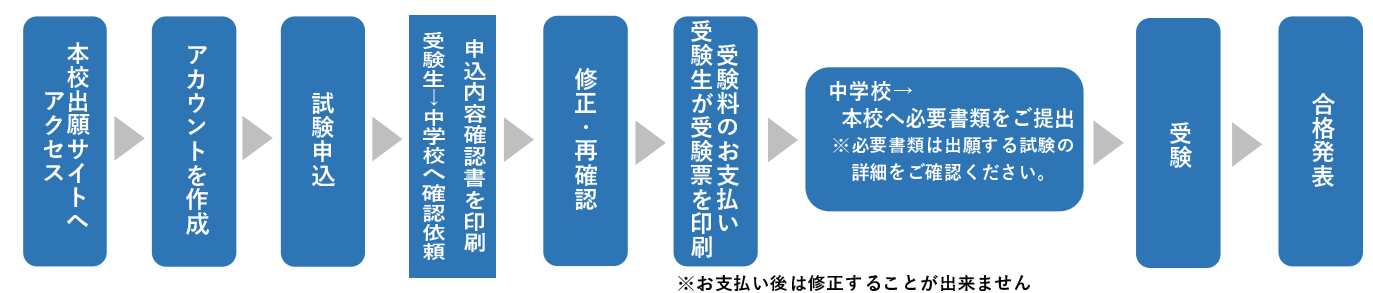

## 本校出願サイトへアクセス

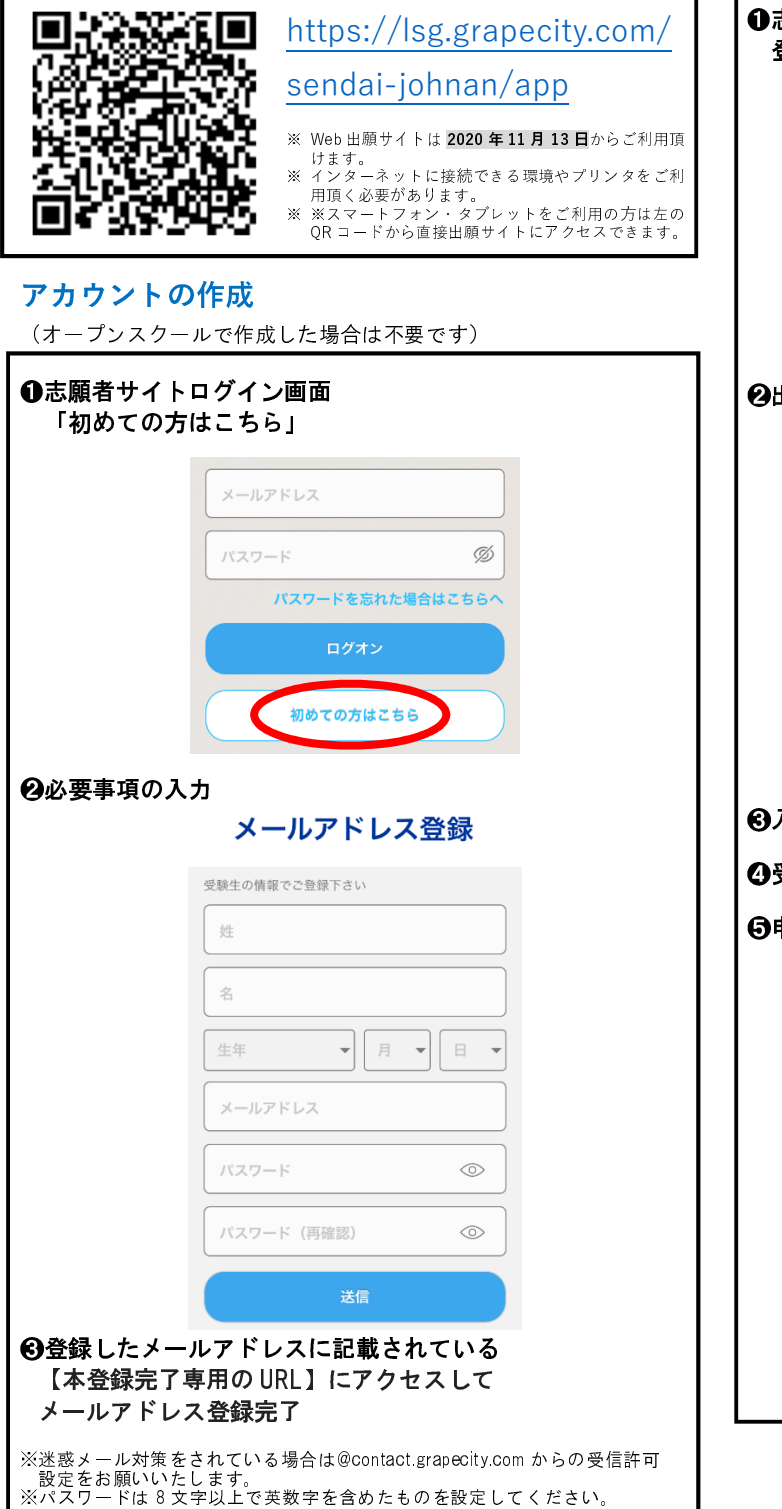

# ログイン・試験申込・申込内容確認書印刷

| ●志願者サイトログイン画面        |                                                           |  |  |  |  |  |  |  |
|----------------------|-----------------------------------------------------------|--|--|--|--|--|--|--|
| 登録したメールアドレスとパスワードを入力 |                                                           |  |  |  |  |  |  |  |
|                      |                                                           |  |  |  |  |  |  |  |
|                      | メールアドレス                                                   |  |  |  |  |  |  |  |
|                      | パスワード Ø                                                   |  |  |  |  |  |  |  |
|                      |                                                           |  |  |  |  |  |  |  |
|                      | ハムソートを忘れに場合はこちらへ                                          |  |  |  |  |  |  |  |
|                      | ログオン                                                      |  |  |  |  |  |  |  |
|                      |                                                           |  |  |  |  |  |  |  |
|                      | 初めての方はこちら                                                 |  |  |  |  |  |  |  |
|                      |                                                           |  |  |  |  |  |  |  |
| ❷出願で必要事項(            | こ入力                                                       |  |  |  |  |  |  |  |
| (事前に裏面シー             | - トに記入しておくとよい)                                            |  |  |  |  |  |  |  |
|                      | 仙台城南高等学校                                                  |  |  |  |  |  |  |  |
|                      |                                                           |  |  |  |  |  |  |  |
|                      |                                                           |  |  |  |  |  |  |  |
|                      |                                                           |  |  |  |  |  |  |  |
|                      | 入試イベント 出願                                                 |  |  |  |  |  |  |  |
|                      |                                                           |  |  |  |  |  |  |  |
|                      |                                                           |  |  |  |  |  |  |  |
|                      |                                                           |  |  |  |  |  |  |  |
|                      | 合否照会 入学会手続き                                               |  |  |  |  |  |  |  |
|                      |                                                           |  |  |  |  |  |  |  |
| 🕄入力後、お支払し            | <b>ハ手続きをせずに、「ホーム」に戻る。</b>                                 |  |  |  |  |  |  |  |
| ●☆時を炒ったせい。           | おけりめりのナホヨズキナナ                                             |  |  |  |  |  |  |  |
| の支験科の文払い             | 前は田順内谷を変更じざまり                                             |  |  |  |  |  |  |  |
| 〇申込内容確認書             | を印刷                                                       |  |  |  |  |  |  |  |
|                      | 三. 出願申 <b>込履歴</b>                                         |  |  |  |  |  |  |  |
|                      | 城南一郎                                                      |  |  |  |  |  |  |  |
|                      | 出願申込番号: 210728000003 申达日: 2021/07/28                      |  |  |  |  |  |  |  |
|                      | 試験名: 専願自己推薦【普通科 総合進学コ<br>ース】                              |  |  |  |  |  |  |  |
|                      | 就聽日: 2022/01/13                                           |  |  |  |  |  |  |  |
|                      | 印刷開始日時: 2021/12/01 00:00<br>印刷終了日時: 2022/01/13 09:00      |  |  |  |  |  |  |  |
|                      | 状態: 未払 (支払期間前)                                            |  |  |  |  |  |  |  |
|                      | 印刷物を表示できない場合はこちらから                                        |  |  |  |  |  |  |  |
|                      | 御朱 前除 中心確認者                                               |  |  |  |  |  |  |  |
|                      | 特商法に基づく表示   お問合せ<br>© GrapeCity inc. All Rights Reserved. |  |  |  |  |  |  |  |
|                      |                                                           |  |  |  |  |  |  |  |
|                      | 新祖由込手続き、お支払い                                              |  |  |  |  |  |  |  |
|                      |                                                           |  |  |  |  |  |  |  |
|                      |                                                           |  |  |  |  |  |  |  |

### 受験料のお支払い

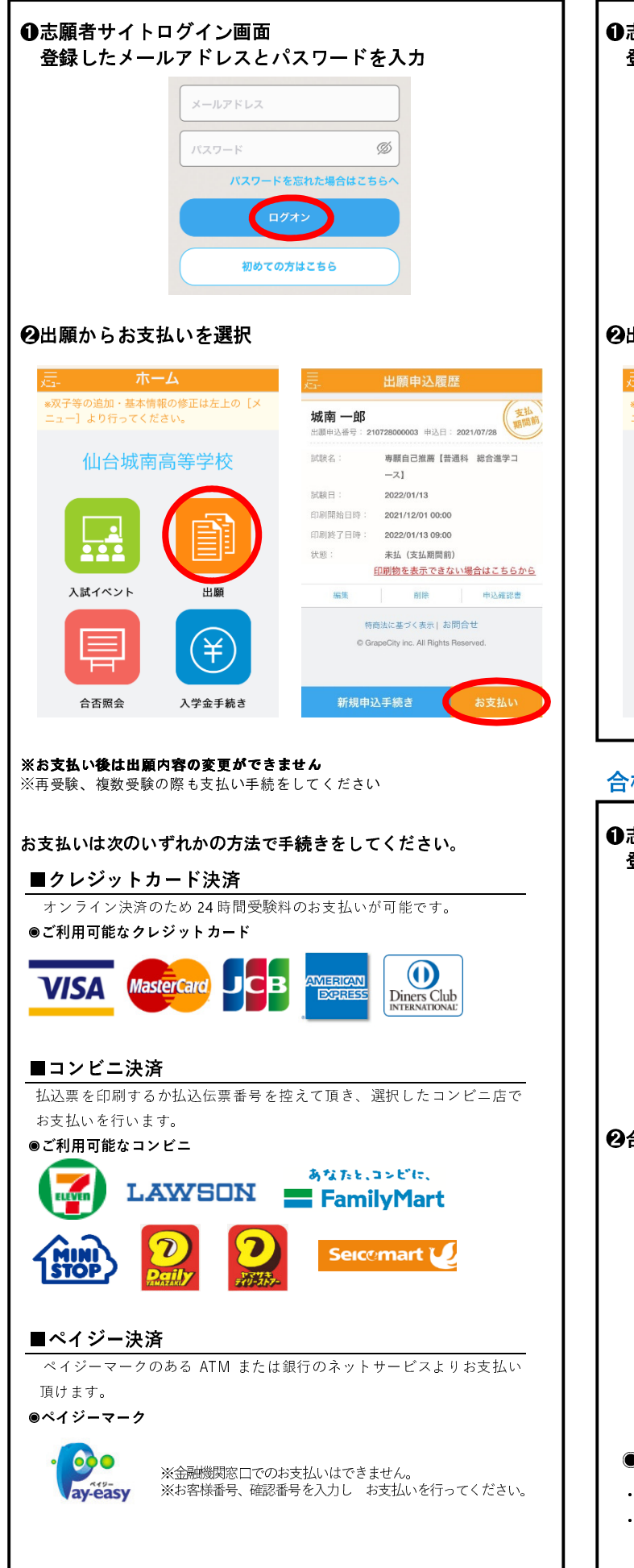

受験票の印刷

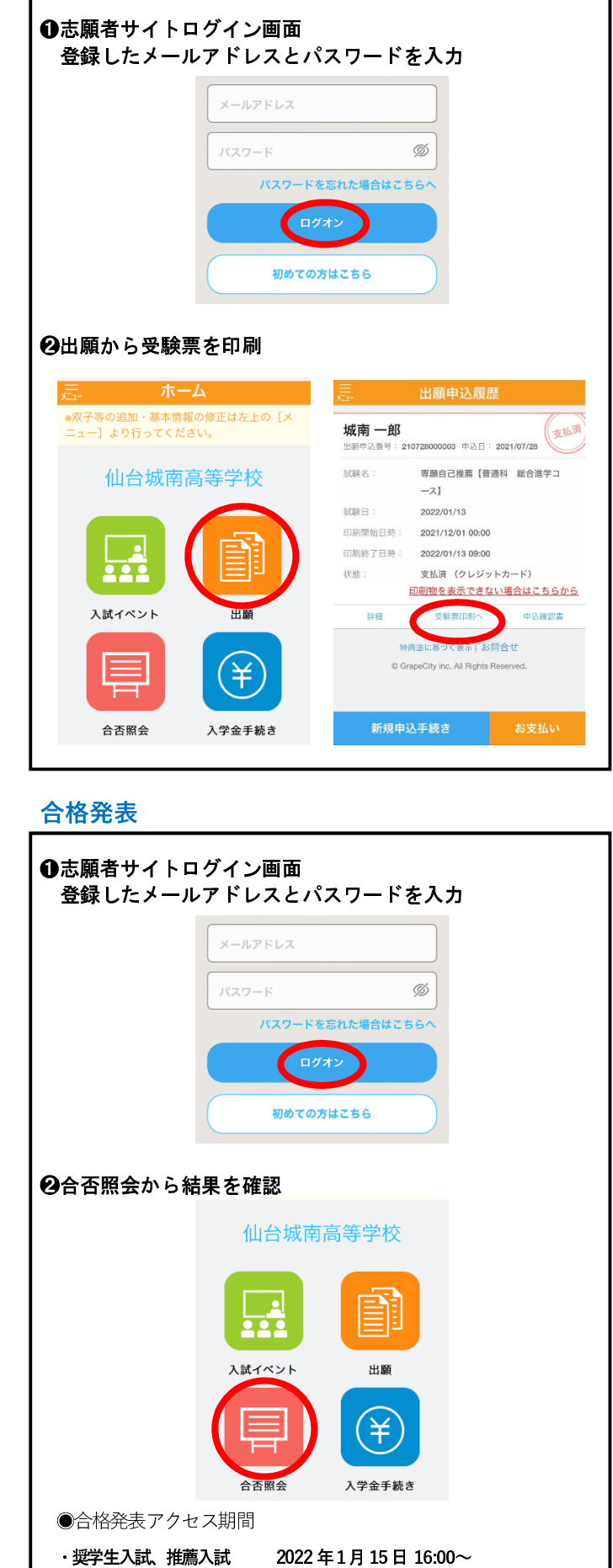

・一般入試 2022 年2月 8日 16:00~
 ※なお、お電話でのお問合せには応じられませんので、ご了承ください

# 仙台城南高等学校 Web 出願にあたって必要な内容

アカウント作成

| 志願者     | 氏名   |  |
|---------|------|--|
|         | 生年月日 |  |
| メールアドレス |      |  |
| パスワード   |      |  |

## 試験申込

| 入試区分・第1志望学科 推<br>薦 |        | 專願校長推薦                                       | 第1志望                                                             | 普通科 特別進学スーパー(S) コース |                     |  |
|--------------------|--------|----------------------------------------------|------------------------------------------------------------------|---------------------|---------------------|--|
|                    |        | 薦                                            | 専願自己推薦                                                           | 学科                  | 普通科 特別進学アクティブ(A)コース |  |
|                    |        | 入                                            | 部活動奨学生                                                           |                     | 普通科 総合進学コース         |  |
|                    |        | 試                                            | 単願自己推薦                                                           |                     | 科学技術科               |  |
|                    |        | 前期A日程                                        |                                                                  |                     |                     |  |
|                    |        | 般    <br>  入                                 | 前期B日程                                                            | -                   |                     |  |
|                    |        | 試                                            | 後期                                                               |                     |                     |  |
|                    | 氏名(漢字) |                                              |                                                                  | -                   |                     |  |
| 志                  | フリガナ   |                                              | 男/女                                                              | 男/女                 |                     |  |
| 鼎<br>者             | 性別     |                                              |                                                                  |                     |                     |  |
|                    | 生年月日   |                                              |                                                                  |                     |                     |  |
| 郵便                 | 番号     |                                              |                                                                  |                     |                     |  |
| 住所                 |        |                                              |                                                                  |                     |                     |  |
|                    |        | ●丁目▲番地■号                                     | ●丁目▲番地■号 は ●-▲-■ と記入してください。                                      |                     |                     |  |
|                    |        |                                              |                                                                  |                     |                     |  |
|                    |        |                                              |                                                                  |                     |                     |  |
|                    |        | 2022年3月卒業                                    | 2022 年3月 4 年 月)                                                  |                     |                     |  |
|                    |        | <ul> <li>布室する/布室</li> <li>塩別進学スーパ</li> </ul> | 布室する/布室しない                                                       |                     |                     |  |
| - 弗 Z 芯            |        |                                              | 総合進学コース                                                          | 総合進学コース/科学技術科/なし    |                     |  |
| 第3志望学科             |        | 特別進学スーパ<br>総合進学コース                           | 特別進学スーパーコース/特別進学アクティブコース <br>総合進学コース/科学技術科/なし                    |                     |                     |  |
| 第4志望学科             |        | 特別進学スーパ<br>総合進学コース                           | 特別進学スーパーコース/特別進学アクティブコース<br>総合進学コース/科学技術科/なし                     |                     |                     |  |
| 再受験の希望 [推薦入試のみ]    |        | A日程のみ受験<br>※ 再受験の出願                          | A日程のみ受験/B日程のみ受験/A,B両日程とも受験/再受験しない<br>※ 再受験の出願は推薦入試の合格発表後に行ってください |                     |                     |  |
| 推薦入試のグループ [推薦入試のみ] |        | 、] 午前/午後<br>※募集要項 P11 参                      | 午前/午後<br>※募集要項 P11 参照                                            |                     |                     |  |
|                    |        |                                              | 本校/塩釜/岩                                                          | 本校/塩釜/岩沼/大河原/富谷     |                     |  |
| 保護者氏名(漢字)          |        |                                              |                                                                  |                     |                     |  |
| 保護者フリガナ            |        |                                              |                                                                  |                     |                     |  |
| 志願                 | 「者との続柄 |                                              |                                                                  |                     |                     |  |